# **Notice Utilisation**

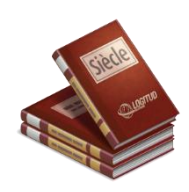

## Demande de choix de nom issu de la filiation (changement de nom simplifié)

### Introduction

À partir du 1er juillet 2022, toute personne majeure pourra changer de nom de famille simplement, en prenant, par substitution ou adjonction (dans l'ordre souhaité), le nom du parent qui ne lui a pas été transmis à la naissance et en déclarant son choix par formulaire à la mairie de son domicile ou de son lieu de naissance.

Avant d'enregistrer ce changement, l'état civil laissera un mois de délai au demandeur, qui devra se présenter de nouveau en mairie pour confirmer cette décision, possible une seule fois dans sa vie.

Le changement de nom d'un adulte s'étendra de plein droit à ses enfants de moins de 13 ans si ceuxci portent le nom de ce parent. Si l'enfant a plus de 13 ans, son accord sera nécessaire.

L'ensemble des cas sont décrits dans circulaire d'application JUSC2215808C de juin 2022

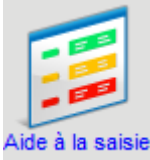

## Création du registre projet d'état civil

Ce registre contiendra toutes les demandes d'état-civil Cliquez sur l'icône « Aide à la saisie » pour accéder au module permettant la création des registres.

| L <sup>e</sup> logitud                                  | Siècle                                                                                                    | Lundi 29 Mai 2017 _ 2 <sup>4</sup> ×<br>v. 04.31.01 - 33          |
|---------------------------------------------------------|----------------------------------------------------------------------------------------------------|-------------------------------------------------------------------|
| OUTI Perme                                              | et de créer les registres nécessaires à la création des projets                                           | 비 Ar 태 7 C                                                        |
| Registres<br>Créer<br>Modifier<br>Supprimer<br>Imprimer | The du fégistre     < Tous >     v     Numéro       Date d'ouverture du registre comprise       datant du | Effacer les critères                                              |
| Clôturer                                                | <sup>♥</sup> Type de registre <sup> ♥</sup> Format <sup> ♥</sup> Annéeo, <sup>♥</sup> N* Registre         | <sup>◆</sup> Date ouverture   <sup>◆</sup> Date clôture   1<br> ▲ |

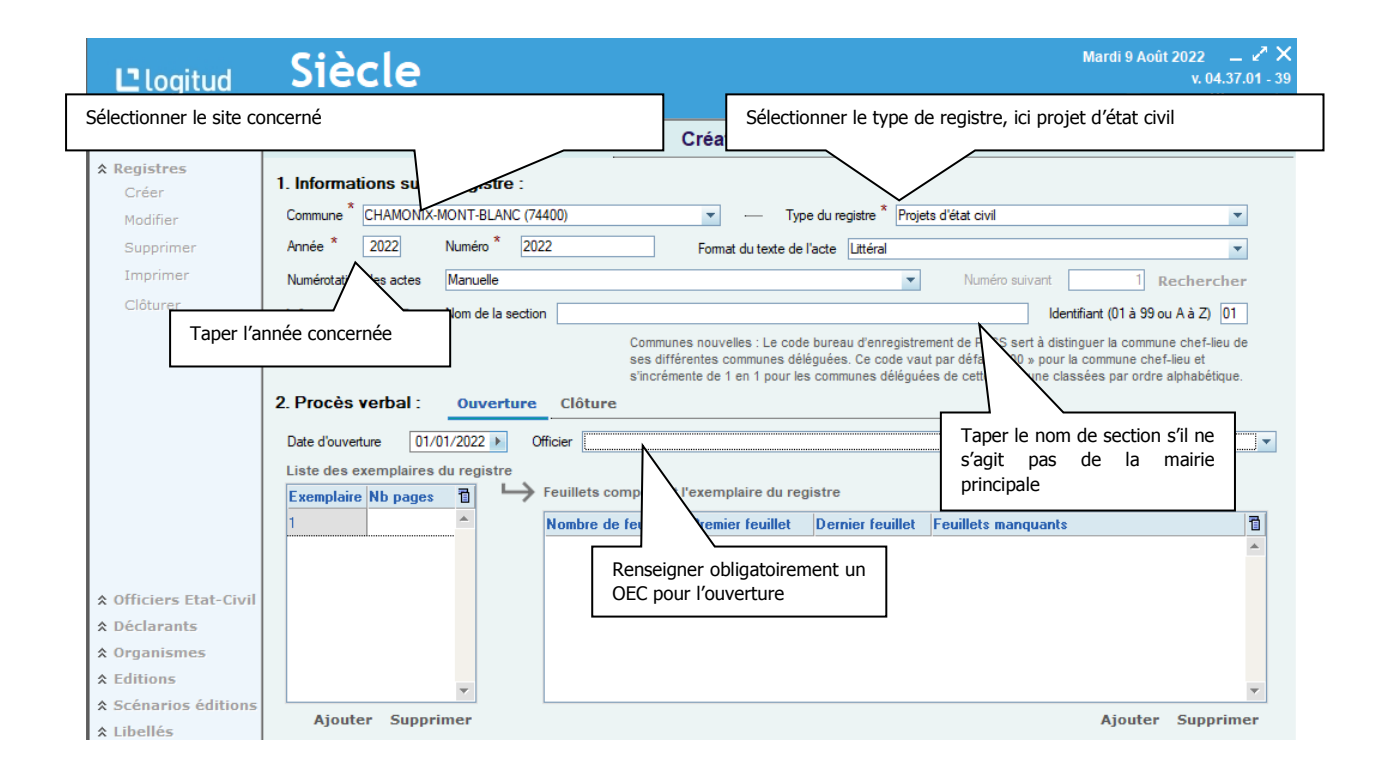

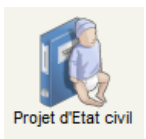

## Création d'un projet d'état civil

Contrairement à la création d'un acte de type naissance, reconnaissance, mariage et décès, la création d'un projet de d'état civil comporte 4 étapes :

|   | Phase                                                                                    | Etat de l'acte           |
|---|------------------------------------------------------------------------------------------|--------------------------|
| А | Enregistrement du projet (toujours le cas sur les projets)                               | En attente de validation |
| В | Transformation du projet de choix de nom en décision d'autorisation de changement de nom |                          |
| C | Validation d'un acte = Impression sur le registre                                        |                          |
| D | Editions annexes (facultatives)                                                          |                          |

## A : Création du projet : demande de choix de nom issu de la filiation

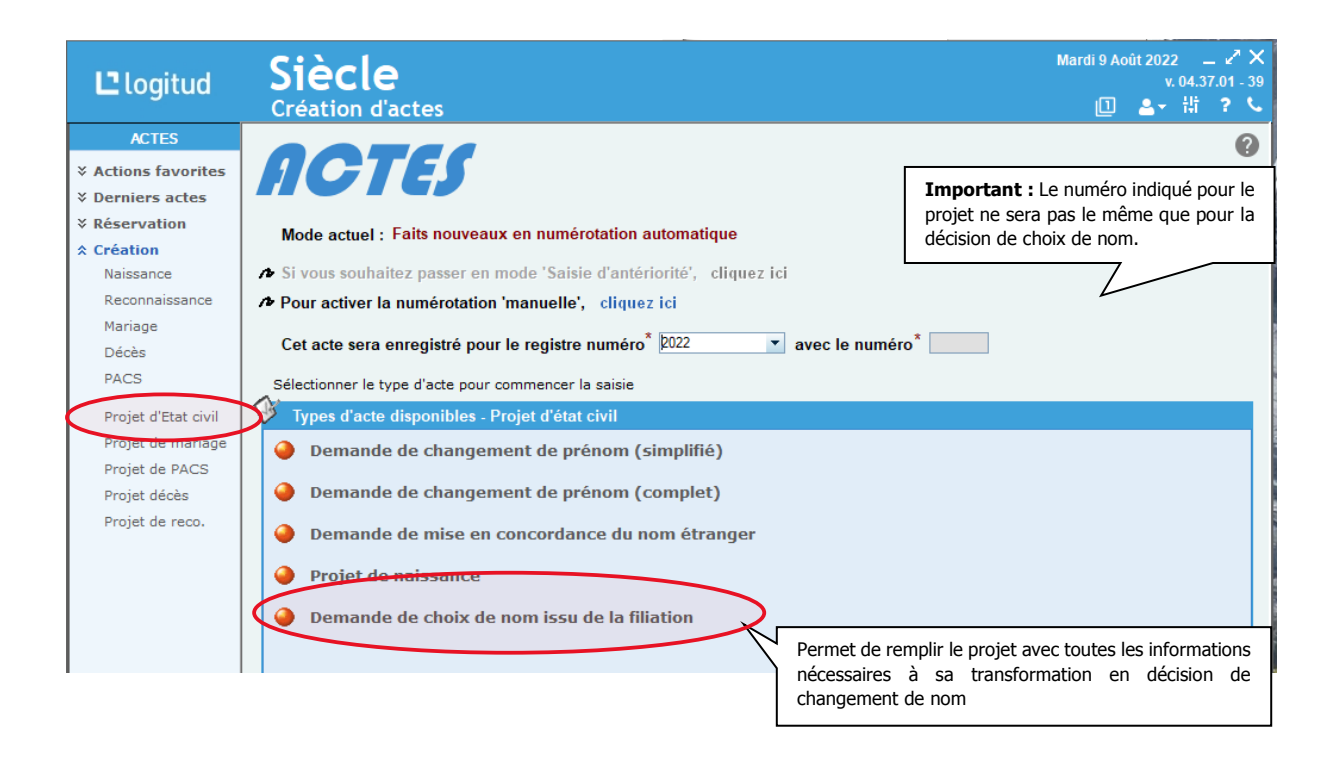

Important : La saisie d'une demande de choix de nom nécessite de parcourir un grand nombre d'onglets et de sous-onglets : penser à utiliser les boutons de navigation <Précédent Suivant> ou la touche tabulation <TAB> sur le clavier pour ne pas en omettre certains.

NB : à la première saisie, il n'est pas nécessaire de tout renseigner : seuls les champs suivis d'un astérisque rouge \* sont obligatoires.

Vous apercevez tous les onglets.

Onglet 1 : Personne Concernée

Partie Etat civil

| Demande de Choix de nom issu de la filiation pour un Majeur 🕜                                                                                                    |  |  |  |
|----------------------------------------------------------------------------------------------------|--|--|--|
| PERSONNE CONCERNEE DEMANDE ACTE < <u>P</u> récédent <u>Suivant</u> >                                                                                                    |  |  |  |
| Etat civil Actes concernés Autres informations                                                                                                    |  |  |  |
| Ville de naissance * CHAMONIX-MONT-BLANC     C.P.     74400     Département * Haute-Savoie       Nationalité * Française <ul> <li>Profession</li> <li>Décoration</li> </ul>                                                                                                    |  |  |  |
| Voir astuce en fin de notice       Adresse du domicile       Nouveau(x) nom(s) demandé(s). Nom simple ou nom double       Choix de nom issu de la filiation                                                                                                    |  |  |  |
| Nouveau(x) nom(s)       MAGUIRE         Nom de famille       Attestation sur l'honneur qu'aucune demande n'est en cours            • Nom simple, nom composé ou nom double après 15 novembre 2011 ou nom double rectifié        Nom double après 15 novembre 2011 ou nom double rectifié |  |  |  |
| Exemples: Exemple:<br>DUPONT DUPONT DUPAND<br>LALANDE de POMMEROL (1ee partie : DUPONT 2ee partie : DURAND)<br>DUPONT-LALANDE de POMMEROL<br>DUPONT-DURAND<br>DUPONT-DURAND                                                                                                    |  |  |  |
| NOM MAGUIRE                                                                                                    |  |  |  |

#### Partie Actes concernés

Des particularités lors de la saisie actes concernés et leurs titulaires sont à noter :

| PERSONNE CONCERNEE DEMANDE                                                                                                    | DRESSE                                                                                                    | ACTE                                                                                                    |                                                                                                    | Liste des actes po<br>nom du demande<br>PACS, avec ou sa                                                                                                    | otentiellement impact<br>eur selon l'état civil du<br>ns enfant, etc.)                         | és par le choix de<br>u demandeur (marié,            |
|----------------------------------------------------------------------------------------------------|----------------------------------------------------------------------------------------------------|----------------------------------------------------------------------------------------------------|----------------------------------------------------------------------------------------------------|----------------------------------------------------------------------------------------------------|------------------------------------------------------------------------------------------------|------------------------------------------------------|
| Changement de nom à porter en marge de<br>- L'acte de naissance du titulaire ;<br>- L'acte de mariage du titulaire (le cas éché<br>- L'acte de naissance du conjoint / partenai                                                                                                    | ant) ;<br>e du titulaire (le cas                                                                                                    | - L'acte de<br>- L'acte de<br>- L'acte de<br>échéant) ; - L'acte de                                                                                                    | naissance du/des en<br>mariage du/de<br>reconnaissant<br>reconnaissant<br>cha                                                                                                    | nfant(s) du titulaire (<br>bleau récapitulatif<br>ne au tableau, cliq<br>amps associés sou<br>ocernée).                                                                | le cas échéant) ;<br>des actes impactés. F<br>uez sur ajouter puis r<br>s le tableau (« Acte » | Pour ajouter une<br>emplissez les<br>o et « personne |
| Prénom(s) Nom     Choix du type d'acte, Mariage ou Naissance                                                                                                    |                                                                                                    | Date de l'événemt                                                                                                    | Date évt "co                                                                                                    | te                                                                                                    | Ajouter Effacer                                                                                |                                                      |
| Acte rsonne concernée<br>Type<br>Date événement * Le  Ville événement<br>Département<br>N° Registre / n°acte<br>Date evt commun * Le  Ville  Ville Ville V | Person       Person       Person       Person       Person       Person                                                                                                    | ere (Père) fic.<br>ne Intéressé<br>Ville à l'étrange<br>Destinataire de l'avis                                                                                                    | er                                                                                                    | Sous4y                                                                                                    | pe Conjointe                                                                                   |                                                      |
| Acte       Personne concernée       Père (Mère)       Mère (Père)       Possibilité de reprendre les infos de l'événement (onglet acte) pour les enfants, conjoint, partenaire des actes de naissance.         Monsieur       Prénom(s)* Séparez les prénoms par des vigules       No       No         Date de naissance *       Image: C.P.       Ville à l'étranger       Reprendre les infos événement         Ville de naissance *       Image: C.P.       Dépat.*       Image: C.P.       Dépat.*         orsqui'il s'agit de l'acte de naissance d'un enfant :       Image: C.P.       Dépat.*       Image: C.P.       Dépat.*                                                                                                    |                                                                                                    |                                                                                                    |                                                                                                    |                                                                                                    |                                                                                                |                                                      |
| Lorsqu'il s'agit de l'acte de naissar                                                                                                    | ce d'un enfan                                                                                                    | t:                                                                                                    | Dete ást "energies"                                                                                                    | Devices de Parte                                                                                                    |                                                                                                |                                                      |
| Lorsqu'il s'agit de l'acte de naissar<br>Prénom(s) Nom<br>N Jérôme IPPOLITO MARTIN                                                                                                    | ce d'un enfan<br>Type<br>EZ Enfant                                                                                                    | t :<br>Date de l'événemt<br>15/03/2008                                                                                                    | Date évt "commun"                                                                                                    | Registre de l'acte                                                                                                    | Numéro de l'acte                                                                               |                                                      |
| Image: Second second second                            | ce d'un enfan<br>Type<br>IEZ Enfant<br>Père (Mère) Mè                                                                                                    | t :<br>Date de l'événemt<br>15/03/2008                                                                                                    | Date évt "commun"                                                                                                    | Registre de l'acte                                                                                                    | Numéro de l'acte                                                                               | à un nom                                             |
| Image: Second second second                                          | ce d'un enfan<br>Type<br>IEZ Enfant<br>Père (Mère) Mè<br>(Mère) Mè<br>(Mère)<br>Nom de famille                                                                                                    | t :<br>Date de l'événemt<br>15/03/2008<br>re (Père) Vérifica<br>Nom * PPOL<br>Ville à l'ét<br>C.P. 74400<br>Nouveau(x) nor                                                                                      | Date évt "commun"<br>ations COMEDEC<br>JTO MARTINEZ (lère p<br>lom double ou nom c<br>ranger Re<br>Départ. Haute-Savoie<br>n(s) MAGUIRE MA                                                                | Registre de l'acte                                                                                                    | Numéro de l'acte                                                                               | à un nom                                             |
| Viel de l'assance <ul> <li>Prénom(s)</li> <li>Nom</li> <li>Nom</li> <li>Nom</li> <li>IPPOLITO MARTIN</li> </ul> Acte       Personne concernée         Monsieur       Prénom(s)         Jérôme       IPPOLITO MARTIN         Acte       Personne concernée         Monsieur       Prénom(s)         Júré       Jérôme         Date de naissance       Le         Ville de naissance       CHAMONIX-MONT-BLANC         S       Consentement du mineur (+13 ans) le (Internet 13 ans) entretaire         Mineur + 13 ans : préciser la date du consentement         (* Informations obligatoires )         C (74400) - Utilisateur propriétaire (Administrateur)                                                                                                    | ce d'un enfant<br>Type<br>EZ Enfant<br>Père (Mère) Mè<br>Père (Mère) Mè<br>Nom de famille<br>Nom simple, non<br>AVANT 15 nove<br>Exemples :<br>DUPONT<br>LALANDE de<br>DUP<br>DUP<br>DUP<br>NOW<br>NOM<br>NOM<br>NOM<br>MAGUIRE | t :<br>Date de l'événemt<br>15/03/2008<br>re (Père) Vérifica<br>Nom * IPPOL<br>Ville à l'ét<br>C.P. 74400<br>Nouveau(x) nom<br>composé ou nom doul<br>embre 2011 et non rect<br>POMMEROL<br>reau(x) nom(s) dema | Date évt "commun"<br>ations COMEDEC<br>ITO MARTINEZ (tère p<br>tom double ou nom c<br>ranger Re<br>Dépat. Haute-Savoie<br>m(s) MAGUIRE MA<br>ble (• Nom double<br>un nom<br>Exerp<br>prodé(s). Nom simple | Registre de l'acte<br>Préciser s<br>double ou<br>artie : IPPOLITO<br>composé<br>prendre les infos<br>RTINEZ (1ère partie : 1<br>overm<br>ti<br>ONT 2∞ part<br>e ou nom | Numéro de l'acte                                                                               | à un nom                                             |

#### Partie Autres Informations

C'est dans cette partie du projet que vous pouvez renseigner les pièces justificatives nécessaires à une demande.

| Demande de Choix de nom is                                                                                                    | su de la filiation pour un Majeur 🕜                                                                                      |  |  |  |
|----------------------------------------------------------------------------------------------------|----------------------------------------------------------------------------------------------------|--|--|--|
| PERSONNE CONCERNEE DEMANDE                                                                                                    | ACTE < <u>P</u> récédent <u>S</u> uivant>                                                                                |  |  |  |
| Etat civil       Actes concernés       Autres informations         Pièces justificatives       Tableau récapitulatif des pièces justificatives fournies. Pour ajouter une ligne au tableau, cliquez sur ajouter puis remplissez les champs associés sous le tableau (type de PJ, |                                                                                                    |  |  |  |
| Type Numéro C.N.I. <numéro></numéro>                                                                                                    | numéro de la PJ et détails de la pièce justificative)                                                                    |  |  |  |
| Type de la pièce justificative. Quelques exemple<br>passeport, bulletin de salaire, autre, etc.)                                                                                                    | es : CNI,                                                                                                    |  |  |  |
| Détail de la pièce                                                                                                    | Ajouter Effacer<br>Détails de la pièce justificative                                                                     |  |  |  |
| Iype PJ     C.N.I. <sup>-</sup> Numéro PJ     1248752       Numéro de la pièce si besoin<br>(en saisie libre)                                                                                                    | Détails de la pièce si besoin.<br>Date de délivrance, date de fin,<br>organisme de délivrance, etc.<br>(en saisie libre) |  |  |  |

Afin de créer de nouveaux types de pièces jointes, vous pouvez vous rendre sur l'icône « Aide à la saisie »

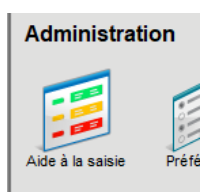

#### Sélectionner la famille correspondante (ici Types de pièces justificatives (choix de nom filiation) )

| 🗜 logitud                    | Siècle<br>Gestion des libellés personnalisés                                      | Mardi 9 Août 2022 _ ビ X<br>v. 04.37.03 - 39<br>① _ ▲マ ば ? ∿ |
|------------------------------|-----------------------------------------------------------------------------------|-------------------------------------------------------------|
| OUTILS                       |                                                                                   |                                                             |
| × Registres                  | Famille de libellés Types de pièces justificatives (choix nom filiation)          | Chercher                                                    |
| ✗ Officiers Etat-Civil       | Profession<br>Nom du libellé Ouslité des héritiers                                | <ul> <li>Effacer les critères</li> </ul>                    |
| × Déclarants                 | Qualité émetteur certificat reconnaissance                                        |                                                             |
| × Organismes                 | Familles de littra de sièces institues                                            | Code                                                        |
| × Editions                   | <ul> <li>Types de pièces justificatives (choix nom filiation)</li> </ul>          | PE PIECES JUSTIE CHGTN A                                    |
| × Scénarios éditions         | C.N.I. Types de pièces justificatives (mise en concordance nom étr)               |                                                             |
| <ul> <li>Libellác</li> </ul> | Copie intégrale d'Types de pièces justificatives pour l'audition à reconnaissance | T NAIS ETR                                                  |
| Créer une famille            | Certificat de cout <mark>Voie</mark>                                              | BTIF COUT                                                   |
| Créer un libellé             | Copie intégrale de l'acte de mariage                                              | ACT_MAR                                                     |
| Modifier                     | Copie intégrale de l'acte de naissance du conjoint                                | ACT_NAIS_CJT                                                |
| Supprimer                    | Copie intégrale de l'acte de naissance du partenaire                              | ACT_NAIS_PART                                               |
| Coppinite                    | Copie intégrale de l'acte de naissance d'un enfant                                | ACT_NAIS_ENFT                                               |
|                              | Copie intégrale de l'acte de mariage d'un enfant                                  | ACT_MAR_ENFT                                                |
|                              | Copie intégrale de l'acte de reconnaissance d'un enfant                           | ACT_RECO_ENFT                                               |
|                              | Consentement du ou des enfants de treize ans et plus à son/leur changement de nom | CONSENT_MIN_PLUS_TR                                         |
|                              | Preuve de la qualité de représentant légal                                        | PR_RPST_LEG                                                 |
|                              | Dispositif de la décision du juge des tutelles des mineurs                        | DEC_JUG_TUT_MIN                                             |
|                              | Autre                                                                             | AUTRE                                                       |
|                              |                                                                                   | - *                                                         |
|                              |                                                                                   | Détails≯                                                    |

#### Et créer un nouveau libellé

| Description du libellé |                                                      | Détail                               | ls∛ |
|------------------------|------------------------------------------------------|--------------------------------------|-----|
| Famille de libellés    | Types de pièces justificatives (choix nom filiation) | 🔄 🗌 Uniquement pour le site en cours | 3   |
| *<br>Libellé           |                                                      | Code *                               | ]   |
| Complément             |                                                      |                                      | 1   |
|                        |                                                      |                                      |     |
| ( * Informations ob    | ligatoires )                                         | <u>Enregistrer</u> <u>Annuler</u>    |     |

#### Onglet 2 : Demande

- La Partie Représentants légaux
- → Cette partie n'est pas à renseigner pour le choix de nom issu de la filiation.

#### 2 Partie Demande

Cette partie est importante, c'est là que vous allez pouvoir indiquer la suite à donner à la demande : Saisine du procureur ou demande acceptée.

C'est lorsque la demande est acceptée, après ou sans saisine du procureur, que vous pouvez générer la décision d'autorisation de changement de nom(s) qui sera ajoutée au registre des naissances (ou registre unique le cas échéant) (cf. Onglet Acte).

| PERSONN                                                  | IE CONCERNEE DEMANDE                                                                                   | Information concernant la dema<br>l'heure seront celles en cours au<br>de l'officier en charge du dossier | nde en cours, la date et<br>moment de la saisie, nom<br>r)                                                               | <u>P</u> récédent <u>S</u> uivant>                                                           |
|----------------------------------------------------------|----------------------------------------------------------------------------------------------------|----------------------------------------------------------------------------------------------------|----------------------------------------------------------------------------------------------------|----------------------------------------------------------------------------------------------|
| Date de                                                  | la demande * Le ▼ 09/08/2022 ▶ H                                                                       | leure <sup>*</sup> 13:59                                                                                  |                                                                                                    | 1                                                                                            |
| Officier<br>Autorisa<br>Référen<br>Suite d               | L'Officier de l'Etat Civil<br>tion de choix de nom issu de la filiation<br>ce (n°) 870B256<br>e la dem |                                                                                                    | Suite apportée à la demand<br>Si la demande est acceptée,<br>possibles, et la demande po<br>d'autorisation (Onglet Acte) | le. Vide dans un premier temps.<br>, des observations sont<br>purra générer la décision<br>, |
| Observa<br>Le numéro de référence co                     | itions                                                                                                 |                                                                                                    |                                                                                                    |                                                                                              |
| Il s'affichera sur les différe<br>de naissance / mariage | nts avis envoyé aux mairies                                                                            | Si au m<br>satisfait                                                                                      | oins l'une des conditions de la<br>te, l'officier d'état civil saisit le                                                 | demande n'est pas<br>procureur auquel il                                                     |
| Autorisati<br>Suite de<br>Observati                      | on de changement de prénom<br>la demande <mark>Saisine procureur</mark><br>ons                         | appartie                                                                                                  | ent de s'opposer ou non à la d                                                                                           | lemande                                                                                      |
| Détails sai<br>Date de la                                | sine procureur                                                                                         | La date et la commune du tribu<br>devront être renseignées.                                               | unal d'instance en vigueur                                                                                               |                                                                                              |
| Commune<br>O Aut<br>Date de la<br>Observati              | procureur *                                                                                            | Refus du procureur                                                                                        | Autorisation ou Refus du pro<br>motifs associés. S'il y a refus,<br>transformer le projet en déci                        | cureur avec la date et les<br>, il est impossible de<br>ision de choix de nom.               |
|                                                          |                                                                                                    |                                                                                                    |                                                                                                    |                                                                                              |

### **Onglet Acte**

Vous pouvez, dans cette partie, pré-visualiser le texte partiel de la décision d'autorisation de choix de nom issu de la filiation (la date de la décision elle-même étant inconnue à ce stade).

L'onglet Acte se présente ainsi :

| Demande de Choix de nom issu de la filiation pour un Majeur                                                                    |                                                                                                 |                                                                                                    |  |  |  |
|----------------------------------------------------------------------------------------------------|-------------------------------------------------------------------------------------------------|----------------------------------------------------------------------------------------------------|--|--|--|
| PERSONNE CONCERNEE DEMANDE                                                                                                    | ACTE                                                                                            | < <u>P</u> récédent <u>S</u> uivant>                                                                                                    |  |  |  |
| Nous, L'Officier de l'Etat Civil, de CHAMONIX-MONT-BLANC                                                                       |                                                                                                 |                                                                                                    |  |  |  |
| Vu l'article 61-3-1 alinéa 1er du code civil;                                                                                  |                                                                                                 |                                                                                                    |  |  |  |
| Vu la demande en date du neuf août deux mille<br>juillet 1963 à CHAMONIX-MONT-BLANC (Haute-Sav                                 | vingt-de<br>oie) , en                                                                           | ux faite par Henri IPPOLITO né le 11<br>a vue de modifier son nom de famille;                                                             |  |  |  |
| Vu l'acte de naissance établi le 12 juillet 1                                                                                  | 963 à CHA                                                                                       | MONIX-MONT-BLANC (Haute-Savoie);                                                                                                    |  |  |  |
| Vu par ailleurs le consentement de l'enfant d                                                                                  | énommé Jé                                                                                       | rôme IPPOLITO MARTINEZ;                                                                                                    |  |  |  |
| Disons consigner le changement de nom de Henr                                                                                  | i IPPOLIT                                                                                       | Cet onglet se présente comme celui lors de la création de tout autre acte (naissance, décès, etc.) : brouillon, modifier le texte.        |  |  |  |
| Disons que son enfant :<br>Jérôme IPPOLITO MARTINEZ se nomme MAGUIRE MAR<br>MARTINEZ)                                          | TINEZ (1ª                                                                                       | A noter qu'en revanche, il n'est pas proposé d'imprimer sur le registre : le registre Projet d'état civil n'est pas un registre officiel. |  |  |  |
| Fait à CHAMONIX-MONT-BLANC, le 09 août 2022                                                                                    | Fait à CHAMONIX-MONT-BLANC, le 09 août 2022                                                     |                                                                                                    |  |  |  |
|                                                                                                    |                                                                                                 |                                                                                                    |  |  |  |
| Il s'agit ici de la date de demande du projet<br>La saisie des informations a permis de produire le texte de l'acte ci-dessus. |                                                                                                 |                                                                                                    |  |  |  |
|                                                                                                    | uer ici                                                                                         |                                                                                                    |  |  |  |
| As i vous souhaitez modifier le texte de l'acte, veuillez cliquer ici                                                          |                                                                                                 |                                                                                                    |  |  |  |
| A Pour transformer la demande de choix de nom en décisi                                                                        | on d'autories                                                                                   | ation veuillez, cliquer ici                                                                                                    |  |  |  |
|                                                                                                    | /> Pour transformer la demande de choix de nom en decision d'autorisation, veuillez cliquer ici |                                                                                                    |  |  |  |
|                                                                                                    |                                                                                                 | <u>Enregistrer</u> <u>A</u> nnuler                                                                                                    |  |  |  |

Après enregistrement de la demande, voici les documents possibles :

| Scénarios / Editions |   |                                                                      | Mode impr. | Nbr.     | Options |
|----------------------|---|----------------------------------------------------------------------|------------|----------|---------|
| √                    | • | Scénario d'éditions - Demande de choix de nom issu de                | <b>_</b>   | <b>_</b> |         |
| 1                    |   | Choix de nom issu de la filiation - Récépissé de dépôt de demande    | Directe    | 1        |         |
| 1                    |   | Choix de nom issu de la filiation - Récépissé de dépôt de demande    | Directe    | 1        |         |
| 1                    |   | Consentement de changement de nom par l'officier de l'état civil - 1 | Directe    | 1        |         |
|                      |   | Autres documents disponibles                                         |            |          |         |
|                      |   |                                                                      |            |          |         |
|                      |   |                                                                      |            |          |         |

## B : Transformation du projet en décision d'autorisation

La transformation de la demande de choix de nom en décision d'autorisation s'effectue en renseignant le registre (l'année en cours) et le numéro d'acte.

| PERSONNE CONCERNEE          | DEMANDE                                     | ACTE            |
|-----------------------------|---------------------------------------------|-----------------|
| Transformation du projet de | naissance en acte de naissance              |                 |
| Pour activer la numérot     | ation 'manuelle', cliquez ici               |                 |
| Mode actuel : en numé       | érotation automatique                       |                 |
| Cet acte sera enregistré    | e pour le registre numéro <sup>*</sup> 2022 | avec le numéro* |

Des contrôles avant enregistrement sont possibles, compte-tenu du fait que les règles de validation d'une décision d'autorisation diffèrent légèrement de celles d'un projet. Un numéro d'acte est attribué dans le cas d'une numérotation automatique.

| Confirmation de transformation                                                                                                    |                                                      |
|----------------------------------------------------------------------------------------------------|------------------------------------------------------|
|                                                                                                    | Copie d'un acte                                      |
| Vous allez dupliquer la demande suivante afin de la transformer en<br>décision d'autorisation :<br>PN - PN / 000001<br>Etes-vous sûr de vouloir continuer ? | L'acte a été correctement dupliqué sous le N° 001000 |
|                                                                                                    |                                                      |
| <u>O</u> ui <u>N</u> on                                                                                                    | - Fermer -                                           |

Positionné dans l'écran de recherche d'actes, on constate la génération de l'acte dans le registre naissance, en attente de validation. Il va donc falloir valider l'acte.

| Nom<br>Prénom                                   | I     Tous noms       Otthographe voisine     Multi-commune                                      | Rechercher     Rechercher     Effacer les critères |  |  |  |
|-------------------------------------------------|--------------------------------------------------------------------------------------------------|----------------------------------------------------|--|--|--|
| Registre                                        | Naissances 🔹 Acte Décision d'autorisation de choix de nom issu de la f 🔹 Sous-type <tous></tous> | 🥚 Imprimer la liste                                |  |  |  |
| Evénement datant du 🔺 au 🌳 Période prédéfinie 🔻 |                                                                                                  |                                                    |  |  |  |
| N° Registre / Acte / à Nombre : 1               |                                                                                                  |                                                    |  |  |  |
| <sup>‡</sup> I <sup>‡</sup> D                   | V * R A N* Reg. Numéro Nom, Prénoms                                                              | 🕈 Date d'événement 👘 🛅                             |  |  |  |
|                                                 | N         2022         000037         IPPOLITO Henri                                             | 09/08/2022                                         |  |  |  |

## C : Validation de la décision

Double-cliquez sur l'acte et vérifiez les différentes informations dans les onglets. Les onglets de la décision d'autorisation sont identiques à la demande issue du projet.

| PERSONNE CONCERNEE           | DEMANDE      | DRESSE | ACTE           | < <u>P</u> récédent <u>S</u> uivant> |
|------------------------------|--------------|--------|----------------|--------------------------------------|
| Etat civil Actes conce       | rnés         |        |                |                                      |
|                              |              |        |                |                                      |
| Personne Majeur              |              | •      |                |                                      |
| Monsieur <b>v</b> Prénom(s)* | Henri        |        | NOM * IPPOLITO |                                      |
| Date de naissance * Le       | ▼ 11/07/1963 | •      |                | Ville à l'étranger                   |

Important : Le seul onglet à mettre à jour est « Dressé « :

| PERSONNE CON | ICERNEE DEMANDE                    | DRESSE | Informations concernant le dressé de la décision. Il indique<br>la date et l'heure de l'impression sur le registre ainsi que les | édent | <u>S</u> uivant> |
|--------------|------------------------------------|--------|----------------------------------------------------------------------------------------------------|-------|------------------|
| Date *       | Heure                              |        | informations de l'officier qui a dressé la décision.                                                                             |       |                  |
| Officier     | L'Officier de l'Etat Civil délégué |        |                                                                                                    |       | •                |

Afin de valider définitivement la décision, il faut imprimer l'acte sur le registre <u>après avoir re-généré le texte</u> <u>de la décision</u>.

| PERSONNE CONCERNEE DEMANDE DRESSE ACTE                                                                                                    | >                    |  |  |  |  |
|----------------------------------------------------------------------------------------------------|----------------------|--|--|--|--|
| Nous, L'Officier de l'Etat Civil, de CHAMONIX-MONT-BLANC                                                                                                    | *                    |  |  |  |  |
| Vu l'article 61-3-1 alinéa 1er du code civil;                                                                                                    |                      |  |  |  |  |
| Vu la demande en date du neuf août deux mille vingt-deux faite par Henri IPPOLITO né le 11<br>juillet 1963 à CHAMONIX-MONT-BLANC (Haute-Savoie) , en vue de modifier son nom de famille; |                      |  |  |  |  |
| Vu l'acte de naissance établi le 12 juillet 1963 à CHAMONIX-MONT-BLANC (Haute-Savoie);                                                                                                   |                      |  |  |  |  |
| Vu par ailleurs le consentement de l'enfant dénommé Jérôme IPPOLITO MARTINEZ;                                                                                                    |                      |  |  |  |  |
| Disons consigner le changement de nom de Henri IPPOLITO en MAGUIRE.                                                                                                    |                      |  |  |  |  |
| Disons que son enfant :<br>Jérôme IPPOLITO MARTINEZ se nomme MAGUIRE MARTINEZ (l <sup>ère</sup> partie :<br>MARTINEZ)                                                                    | te de la<br>e dressé |  |  |  |  |
| Fait à CHAMONIX-MONT-BLANC, le                                                                                                    | •                    |  |  |  |  |
| La saisie des informations a permis de produire le texte de l'acte ci-dessus.                                                                                                    |                      |  |  |  |  |
|                                                                                                    |                      |  |  |  |  |
| A Si vous souhaitez modifier le texte de l'acte, veuillez cliquer ici                                                                                                    |                      |  |  |  |  |
|                                                                                                    |                      |  |  |  |  |

Ci-dessous la liste des documents associés à la décision d'autorisation :

#### Veuillez sélectionner les documents à imprimer dans la liste ci-dessous :

| So | cér | narios / Editions                                                 | Mode impr.       | Nbr.     | Options                                                        |  |
|----|-----|-------------------------------------------------------------------|------------------|----------|----------------------------------------------------------------|--|
| 1  | •   | Scénario d'éditions - Autorisation de choix de nom issu           |                  |          |                                                                |  |
| 1  |     | Avis de changement de nom par l'officier de l'état civil - Na     | issance 1er enfa | nt [     |                                                                |  |
| 1  |     | Choix de hom issu de la mation - Notification d'autorisation      | Directe          | - I      |                                                                |  |
| 1  |     | Choix de nom issu de la filiation - Récépissé de dépôt de demande | Directe          | 1        |                                                                |  |
| 1  |     | Choix de nom issu de la filiation - Récépissé de dépôt de demande | Directe          | 1        |                                                                |  |
| 1  |     | Copie intégrale                                                   | Directe          | 1        | Taille police : 9 - Image détourée - Orientation automatique 🕨 |  |
|    | •   | Autres documents disponibles                                      | -                | <b>_</b> |                                                                |  |
|    |     | Acte de naissance - Impression du brouillon                       | Directe          | 1        |                                                                |  |
|    |     | Acte de naissance - Impression sur le registre                    | Directe          | 1        |                                                                |  |
|    |     |                                                                   |                  |          |                                                                |  |
|    |     |                                                                   |                  |          |                                                                |  |
|    |     |                                                                   |                  |          |                                                                |  |
|    |     |                                                                   |                  |          |                                                                |  |
|    |     |                                                                   |                  |          |                                                                |  |
|    |     |                                                                   |                  |          |                                                                |  |
|    |     |                                                                   |                  |          |                                                                |  |
|    |     |                                                                   |                  |          |                                                                |  |

## Quelques astuces de saisie...

| Détails de l'adresse          | 5                                                   | Gaisie d'une adresse en mode détaillé |                                |  |  |  |
|-------------------------------|-----------------------------------------------------|---------------------------------------|--------------------------------|--|--|--|
| App. / Etg. / Esc             | Précisez ici la localisation du destinataire (appa  | artement, étage, escalier, chez)      |                                |  |  |  |
| Entrée / Bât. / Imm. / Rés    | Précisez ici la localisation dans la rue (entrée, l | bâtiment, immeuble, résidence,)       |                                |  |  |  |
| N° Voie                       | Dénomination                                        |                                       | •                              |  |  |  |
|                               |                                                     |                                       | Ville à l'étranger             |  |  |  |
| B.P. Lieu-dit / Comm.         | dél. Précisez ici le complément de la ville (lieu-  | dit, commune déléguée,) 🕨 🗌 🤇         | Commune déléguée               |  |  |  |
| Ville                         | ▶ C.P.                                              | Dépt                                  | •                              |  |  |  |
| Coordonnées supplémentaires ≫ |                                                     |                                       |                                |  |  |  |
|                               | Effacer                                             | Mode simplifié A <u>c</u> cept        | er <u>A</u> nnuler             |  |  |  |
|                               |                                                     | Si le domicile du représentant        | légal est identique à celui du |  |  |  |
| Domicile                      | tant lágal at la para appa appaarpáatt              | deminile on commun cliquez ici        | uperee dans son integralite.   |  |  |  |
| Adresse du domicile           | tant legal et la personne concernée partagent u     | n domicile en commun citquez to       | Þ                              |  |  |  |

Saisie d'une ville dans les champs associés (ville de naissance, ville, commune déléguée, etc.) :

| Département           | Vous avez la possibilité de rechercher les communes avec la touche F2 en tapant les 2 premières lettres de la commune au minimum. |
|-----------------------|----------------------------------------------------------------------------------------------------|
| Cherbourg             | 50100 Manche                                                                                                    |
| Cherbourg             | 50130 Manche                                                                                                    |
| Cherbourg-en-Cotentin | 50100 Manche                                                                                                    |
| Cherbourg-en-Cotentin | 50130 Manche                                                                                                    |
| Cherbourg-Octeville   | 50100 Manche                                                                                                    |
| Cherbourg-Octeville   | 50100 Manche                                                                                                    |
| Cherbourg-Octeville   | 50130 Manche                                                                                                    |
| -9 of 1 of 10         | FORDER AL                                                                                                    |
| 🕑 Commune périmée     | 🗘 Changement de département                                                                                                    |
| Commune déléguée      |                                                                                                    |
|                       | <u>S</u> électionner <u>Annuler</u>                                                                                               |